## Anonymiser les élèves

## Remarque

L'anonymisation des élèves est valable pour toutes les épreuves de la session d'examen / d'épreuves communes. Par conséquent, vous n'avez besoin d'anonymiser les élèves qu'une seule fois dans une session d'examen / d'épreuves communes.

## 3 modes d'anonymisation

Le numéro d'anonymat sera composé du préfixe de la session d'examen / d'épreuves communes, suivi d'un tiret puis d'un numéro. Par exemple, s'il y a 82 élèves et que le préfixe de la session d'examen / d'épreuves communes est DNBBL1, le premier élève aura le numéro d'anonymat DNBBL1-01 et le dernier DNBBL1-82.

L'anonymisation peut se faire de 3 manières :

- <u>Anonymiser à partir du premier élève dans l'ordre alphabétique</u> : les élèves sont rangés dans l'ordre alphabétique. Le **premier** reçoit le numéro d'anonymat 1 et le dernier le dernier numéro d'anonymat (pour notre exemple, le numéro 82).
- <u>Anonymiser à partir du dernier élève dans l'ordre alphabétique</u> : les élèves sont rangés dans l'ordre alphabétique. Le **dernier** reçoit le numéro d'anonymat 1 et le premier le dernier numéro d'anonymat (pour notre exemple, le numéro 82).
- 3. <u>Anonymiser depuis un élève tiré aléatoirement puis dans l'ordre alphabétique</u> : les élèves sont rangés dans l'ordre alphabétique. Un élève est tiré au hasard (①). Il reçoit le numéro d'anonymat 1. Le suivant, 2. A la fin de l'ordre alphabétique, l'ordinateur revient au premier élève et l'anonymisation se poursuit jusqu'à l'élève juste avant l'élève tiré au hasard qui reçoit le dernier numéro d'anonymat (pour notre exemple, le numéro 82 ②).

| Pe     | Pégase                                                                                                    |                                                                                                    |       |   |  |   |   |   |          |  |  | _⇒ Î |
|--------|----------------------------------------------------------------------------------------------------|----------------------------------------------------------------------------------------------------|-------|---|--|---|---|---|----------|--|--|------|
| Accuei | Accueil Personnes + Au quotidien + Comités, commissions, conseils, ESS + Organisation + Liens externes + Administration + Votre compte |                                                                                                    |       |   |  |   |   |   |          |  |  |      |
| Accu   | ell > Examens blancs et                                                                                                    | Examens blancs et épreuves communes > Organisation des épreuves > Gérer une session d'examen blanc / d'épreuves communes |       |   |  |   |   |   |          |  |  |      |
|        | DNBBL1-77                                                                                                    | DOUCET Célestin                                                                                                    | 3EME3 |   |  |   | Ţ |   | <b>•</b> |  |  |      |
|        | DNBBL1-78                                                                                                    | DUCLOS Calixte                                                                                                    | 3EME3 |   |  |   | • |   | ~        |  |  |      |
|        | DNBBL1-79                                                                                                    | FAIVRE Aelis                                                                                                    | 3EME1 |   |  |   | Ţ |   | <b>*</b> |  |  |      |
|        | DNBBL1-80                                                                                                    | FAVIER Loan                                                                                                    | 3EME3 |   |  | - | Ţ |   | *        |  |  |      |
|        | DNBBL1-81                                                                                                    | FAVRE Fatima                                                                                                    | 3EME1 |   |  |   | Y |   | *        |  |  |      |
| Q      | DNBBL1-82                                                                                                    | FERNANDES Aliyah                                                                                                    | 3EME2 |   |  | - | Y |   | Υ.       |  |  |      |
| 0      | DNBBL1-01                                                                                                    | FOUCHER Timothée                                                                                                    | 3EME1 | ~ |  |   | Y |   | *        |  |  |      |
|        | DNBBL1-02                                                                                                    | FOUQUET Elya                                                                                                    | 3EME1 |   |  |   | Y |   | *        |  |  |      |
|        | DNBBL1-03                                                                                                    | GALLET Noam                                                                                                    | 3EME1 |   |  |   | × |   | *        |  |  |      |
|        | DNBBL1-04                                                                                                    | GERVAIS Ellie                                                                                                    | 3EME2 |   |  |   | × |   | ~        |  |  |      |
|        | DNBBL1-05                                                                                                    | GIRAULT Clément                                                                                                    | 3EME2 | ~ |  |   | × |   | ~        |  |  |      |
|        | DNBBL1-06                                                                                                    | GONCALVES Roxane                                                                                                    | 3EME2 |   |  | - | × | - | ~        |  |  |      |
|        | DNBBL1-07                                                                                                    | GOSSELIN Marin                                                                                                    | 3EME3 |   |  | - | Ţ | - | ~        |  |  |      |
|        |                                                                                                    |                                                                                                    |       |   |  |   |   |   |          |  |  |      |

## Anonymiser les candidats

Depuis la page de gestion d'une session d'examen / d'épreuves communes, allez dans la partie **Elèves** (③) et cliquez sur le bouton **Anonymiser** (④).

Dans la fenêtre qui s'affiche, choisissez le mode d'anonymisation (⑤) puis cliquez sur le bouton **Anonymiser les élèves** (⑥).

Après quelques secondes, la page se recharge : les élèves ont été anonymisés (O).

| égase                  | <b></b>                                        |                                |                          |                              |                  |         |                             |                |
|------------------------|------------------------------------------------|--------------------------------|--------------------------|------------------------------|------------------|---------|-----------------------------|----------------|
| Personnes - Au         | quotidien - Comités, commissions, conseils, ES | iS ≠ Organisation ≠ Liens      | externes - Administra    | ition + Votre compte         |                  |         |                             |                |
| > Examens blancs et    | épreuves communes > Organisation des épreuves  | > Gérer une session d'examen t | planc / d'épreuves commu | ines                         |                  |         |                             |                |
| èves                   |                                                |                                |                          |                              |                  |         |                             |                |
|                        |                                                | Épreuve de travail :           | Français (Épreuve éc     | rite sur 100 - Durée : 03:00 |                  | •       |                             |                |
| Correcteurs : BONNET   | Mélanie, GAUTIER Jaxon, MICHEL Delphine        |                                |                          |                              |                  |         |                             |                |
| (4)                    |                                                |                                | _                        |                              |                  |         | _                           |                |
|                        | AFFECTER EN MASSE                              |                                | TER                      |                              |                  |         | Rechercher :                |                |
| Numéro<br>d'anonymat ⇔ | Nom                                            |                                | Aménagements 🕀           | Date 🔶                       | Heure de début 🛛 | Salle 🔶 | Commission / Jury $\ominus$ | Note (sur 100) |
| À anonymiser           | BECKER Giulia                                  | 3EME1                          |                          |                              |                  |         |                             |                |
| À anonymiser           | BEGUE Raphaël                                  | 3EME2                          |                          |                              |                  | - *     |                             |                |
| À anonymiser           | BELLANGER Ambre                                | 3EME3                          |                          |                              |                  | - *     |                             |                |
| À anonymiser           | BENOIST Léna                                   | 3EME3                          |                          |                              |                  | _ *     |                             |                |
| À anonymiser           | BERNIER Iris                                   | 3EME2                          |                          |                              |                  | _ *     |                             |                |
| À anonymiser           | BERTHIER Mohamed                               | 3EME3                          |                          |                              |                  | - *     |                             |                |
| A                      | RESSEL                                         | 25452                          |                          |                              |                  |         |                             |                |
| A anonymiser           | BESSE LEON                                     | SEMES                          | L                        |                              |                  |         |                             |                |

| Anonymiser les élèves                                                                                                    | × |
|----------------------------------------------------------------------------------------------------|---|
| L'anonymisation des élèves est valable pour toutes les épreuves d'une session d'examen blanc ou<br>d'épreuves communes.                                                                                                    |   |
| <ul> <li>Anonymiser à partir du premier élève dans l'ordre alphabétique.</li> <li>Anonymiser à partir du dernier élève dans l'ordre alphabétique.</li> <li>Anonymiser depuis un élève tiré aléatoirement puis dans l'ordre alphabétique.</li> </ul> |   |
| ANONYMISER LES ÉLÈVES                                                                                                    |   |

| Pégase                                                                                                    |                                                                         |                                         |          |                |        |                    |       |                       |                    |  |  |  |
|----------------------------------------------------------------------------------------------------|-------------------------------------------------------------------------|-----------------------------------------|----------|----------------|--------|--------------------|-------|-----------------------|--------------------|--|--|--|
| Accueil Personnes + Au quotidien + Comités, commissions, conseils, ESS + Organisation + Liens externes + Administration + Votre compte |                                                                         |                                         |          |                |        |                    |       |                       |                    |  |  |  |
| Accueil > Examens blancs et épreuves communes > Organisation des épreuves > Gérer une session d'examen blanc / d'épreuves communes     |                                                                         |                                         |          |                |        |                    |       |                       |                    |  |  |  |
| Élè                                                                                                    | Élèves                                                                  |                                         |          |                |        |                    |       |                       |                    |  |  |  |
|                                                                                                    | Épreuve de travail : Français (Épreuve écrite sur 100 - Durée : 03:00 * |                                         |          |                |        |                    |       |                       |                    |  |  |  |
| G                                                                                                    | Correcteurs : BONNET                                                    | Mélanie, GAUTIER Jaxon, MICHEL Delphine |          |                |        |                    |       |                       |                    |  |  |  |
|                                                                                                    |                                                                         |                                         |          |                |        |                    |       |                       |                    |  |  |  |
| ٥                                                                                                    | 🗞 ANONYMISER 🕄 AFFECTER EN MASSE 🕄 RÉINITIALISER 🔿 REPORTER             |                                         |          |                |        |                    |       |                       |                    |  |  |  |
|                                                                                                    | Numéro<br>d'anonymat                                                    | Nom                                     | Classe 🔶 | Aménagements 🕀 | Date 🔶 | Heure de début 🛛 🕀 | Salle | ⊖ Commission / Jury ⊖ | Note (sur 100) 🛛 🕀 |  |  |  |
|                                                                                                    | DNBBL1-01                                                               | BECKER Giulia                           | 3EME1    |                |        |                    |       |                       |                    |  |  |  |
|                                                                                                    | DNBBL1-02                                                               | BEGUE Raphaēl                           | 3EME2    |                |        |                    |       |                       |                    |  |  |  |
| G                                                                                                    | DNBBL1-03                                                               | BELLANGER Ambre                         | 3EME3    |                |        |                    |       |                       |                    |  |  |  |
| V                                                                                                    | DNBBL1-04                                                               | BENOIST Léna                            | 3EME3    |                |        |                    |       |                       |                    |  |  |  |
|                                                                                                    | DNBBL1-05                                                               | BERNIER Iris                            | 3EME2    |                |        | V                  | v     |                       |                    |  |  |  |
|                                                                                                    | DNBBL1-06                                                               | BERTHIER Mohamed                        | 3EME3    |                |        | V                  | v     |                       |                    |  |  |  |
|                                                                                                    | DNBBL1-07                                                               | BESSE Léon                              | 3EME3    |                |        | · ·                | - *   |                       |                    |  |  |  |
|                                                                                                    |                                                                         |                                         |          |                |        |                    |       |                       |                    |  |  |  |